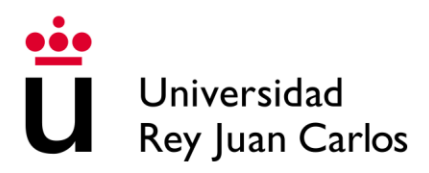

## Instancia General

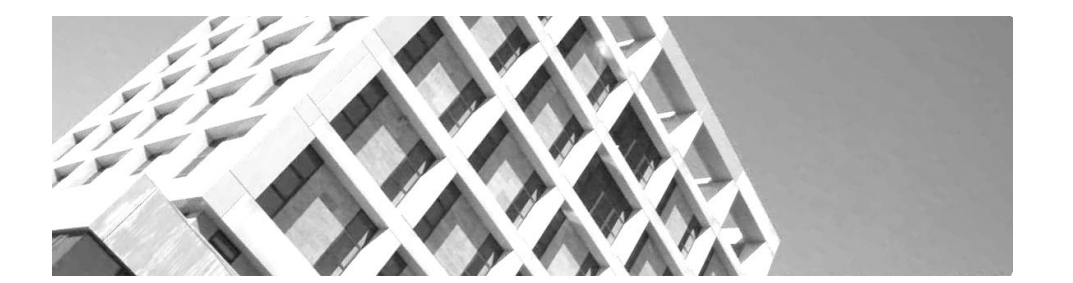

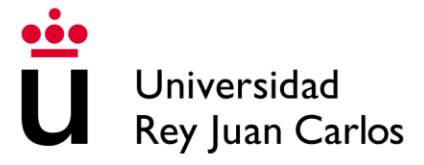

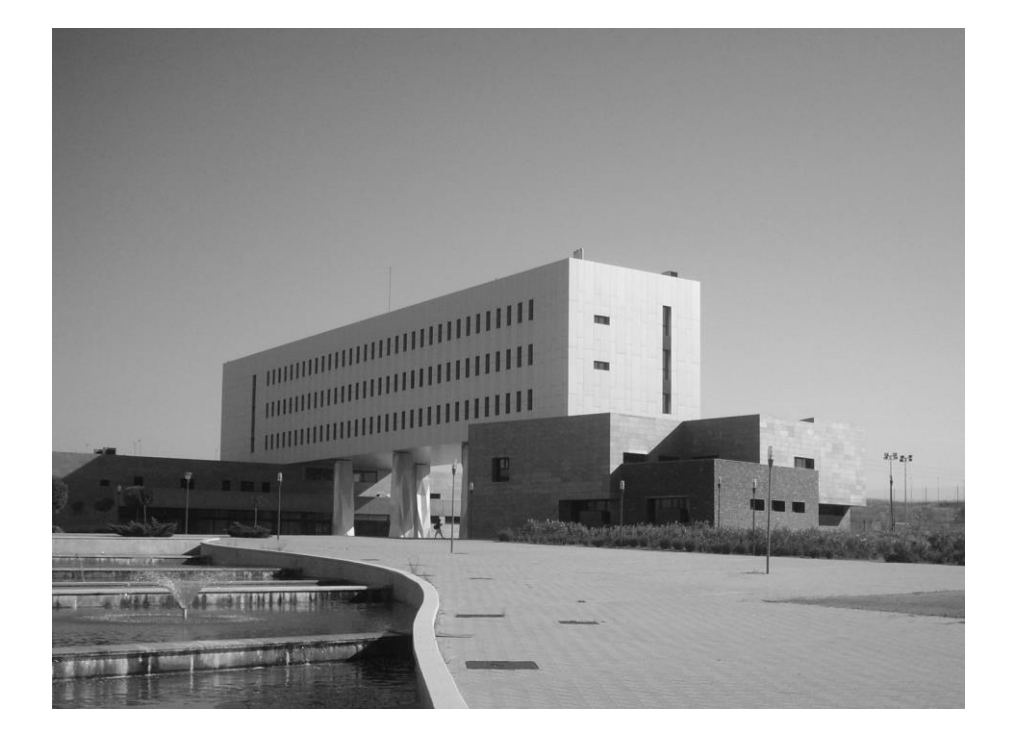

## CONTENIDO

| <u>I.</u>  | Consideraciones técnicas previasI                          |
|------------|------------------------------------------------------------|
| <u>II.</u> | Iniciar procedimientoI                                     |
| III.       | Cumplimentar la solicitud                                  |
| IV.        | Firma de la solicitud                                      |
| <b>V</b> . | Consulta del expediente desde la Carpeta del Ciudadano I I |

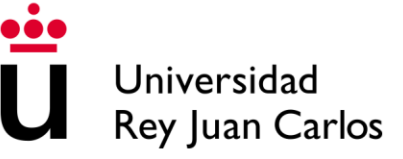

## I. Consideraciones técnicas previas

Para presentar una instancia general mediante registro telemático, necesita:

- Tener instalado un navegador compatible (Internet Explorer, Mozilla Firefox, Google Chrome, Safari).
- Tener instalado un lector de tarjetas y su driver correspondiente, además de los componentes necesarios para el manejo de certificados.
- En el caso de emplear el DNI electrónico: tener instalado el software que puede descargar a través del siguiente enlace:
  - <u>http://www.dnielectronico.es/descargas/index.html</u>
- Si no tuviese DNI electrónico, deberá tener instalado un certificado admitido para la realización de gestiones telemáticas. Este, podrá obtenerlo, entre otras direcciones, de la de la página web de la Fábrica Nacional de Moneda y Timbre.
  - o http://www.cert.fnmt.es/certificados
- Se recomienda tener como mínimo la versión de Java 1.8 Update 45. La última versión de este componente software, se encuentra disponible a través del siguiente enlace.
  - <u>http://www.oracle.com/technetwork/java/javase/downloads/java-archive-javase8-2177648.html</u>

## II. Iniciar procedimiento

Para iniciar el procedimiento, debe entrar en la página de la sede electrónica de la Universidad Rey Juan Carlos (<u>https://sede.urjc.es/</u>).

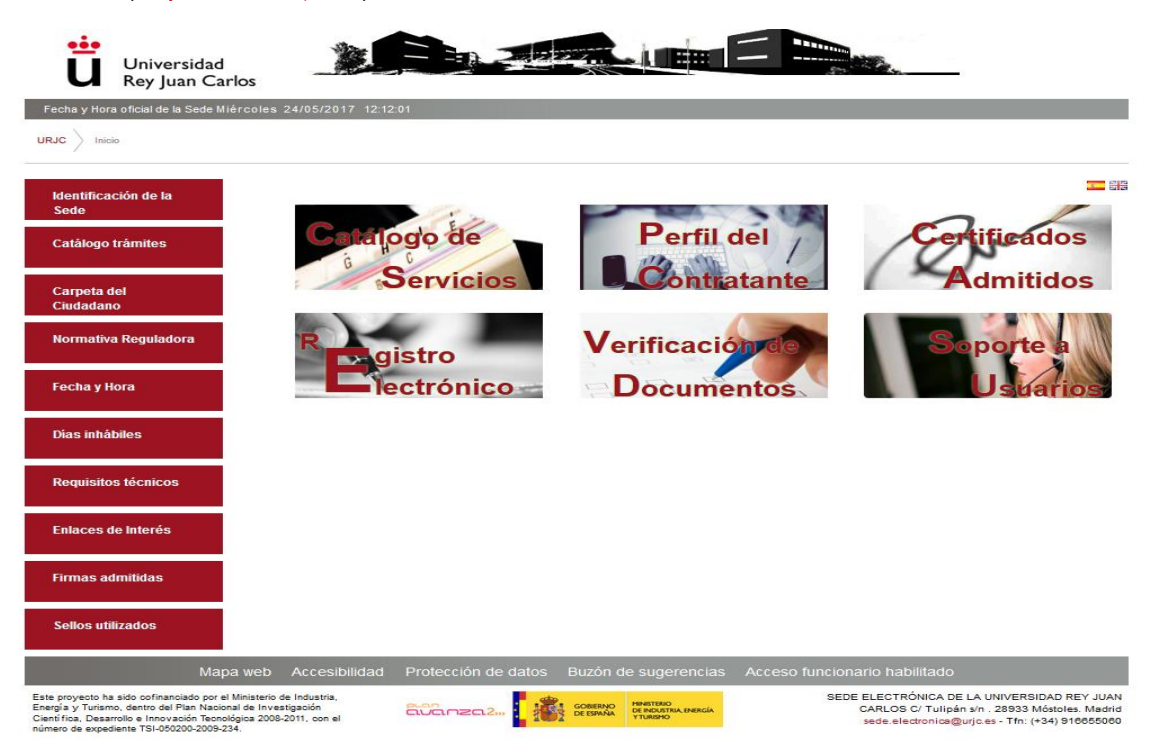

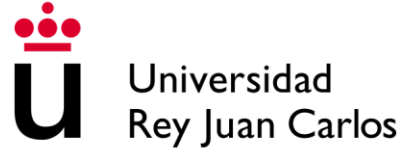

#### Seleccione "Catálogo de trámites".

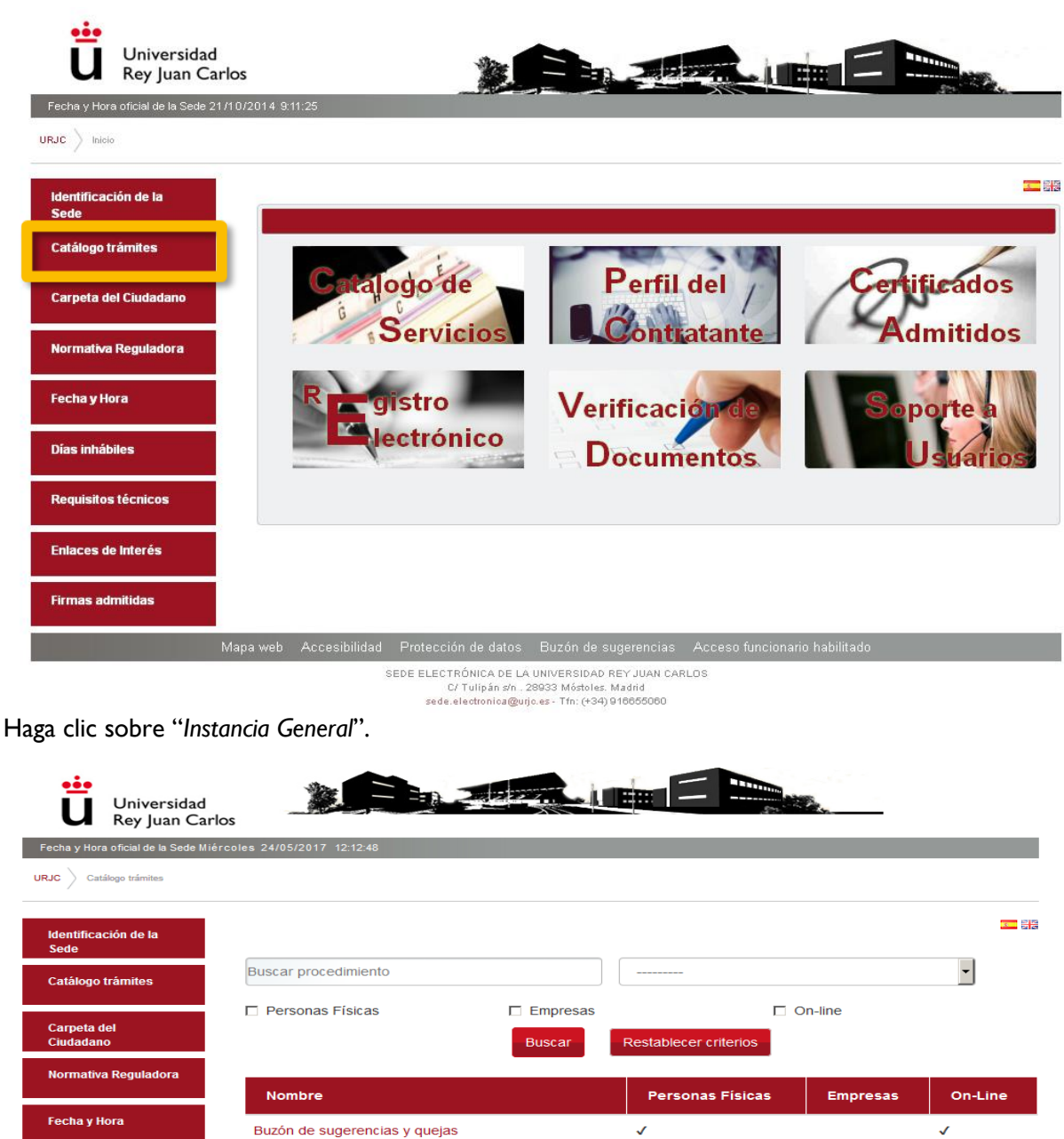

N CARL **SIDA** <u>Ч</u> Н Ź

| lentificación de la                 |                                |                              |                      |                      |                  |
|-------------------------------------|--------------------------------|------------------------------|----------------------|----------------------|------------------|
| ede                                 |                                |                              |                      |                      |                  |
| atálogo trámites                    | Buscar procedimiento           |                              |                      |                      | •                |
| imeta del                           | Personas Físicas               | Empresas                     | □ 0                  | n-line               |                  |
| Idadano                             |                                | Buscar Rest                  | ablecer criterios    |                      |                  |
| rmativa Reguladora                  |                                |                              |                      |                      |                  |
|                                     | Nombre                         | F                            | Personas Físicas     | Empresas             | On-Line          |
| cha y Hora                          | Buzón de sugerencias y que     | jas 🗸                        |                      |                      | ✓                |
| is inhábiles                        | Entrega de documentación E     | rasmus+ y Munde 🗸            |                      |                      |                  |
|                                     | Instancia general              | √                            |                      | √                    | ✓                |
| quisitos técnicos                   | Movilidad Incoming             | √                            |                      |                      | ~                |
| aces de Interés                     | Solicitud de Certificaciones A | cadémicas Personales 🗸       |                      |                      | ~                |
|                                     |                                |                              |                      |                      |                  |
| nas admiudas                        |                                |                              |                      |                      |                  |
| los utilizados                      |                                |                              |                      |                      |                  |
| Мара                                | a web Accesibilidad Protecciór | de datos Buzón de sugerencia | as Acceso funcionari | o habilitado         |                  |
| yecto ha sido cofinanciado por el l | Ministerio de Industria,       |                              | SEDE EL              | ECTRÓNICA DE LA UNIN | ERSIDAD REY JUAI |

tí fica, Desarrollo e Innovación Teonológica 2008-2011, con el ero de expediente TSI-050200-2009-234.

RÓNICA DE LA UNIVERSIDAD REY JUAN S C/ Tulipán s/n . 28933 Móstoles. Madrid ctronica@urjc.es - Tfn: (+34) 916655060

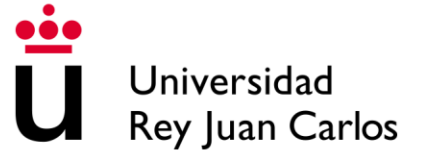

Introduzca la tarjeta en el lector y pulse *"Iniciar"* (en caso de tener el certificado electrónico instalado previamente, no le hará falta disponer de tarjeta, o DNI electrónico, sin embargo deberá tener instalado su certificado electrónico).

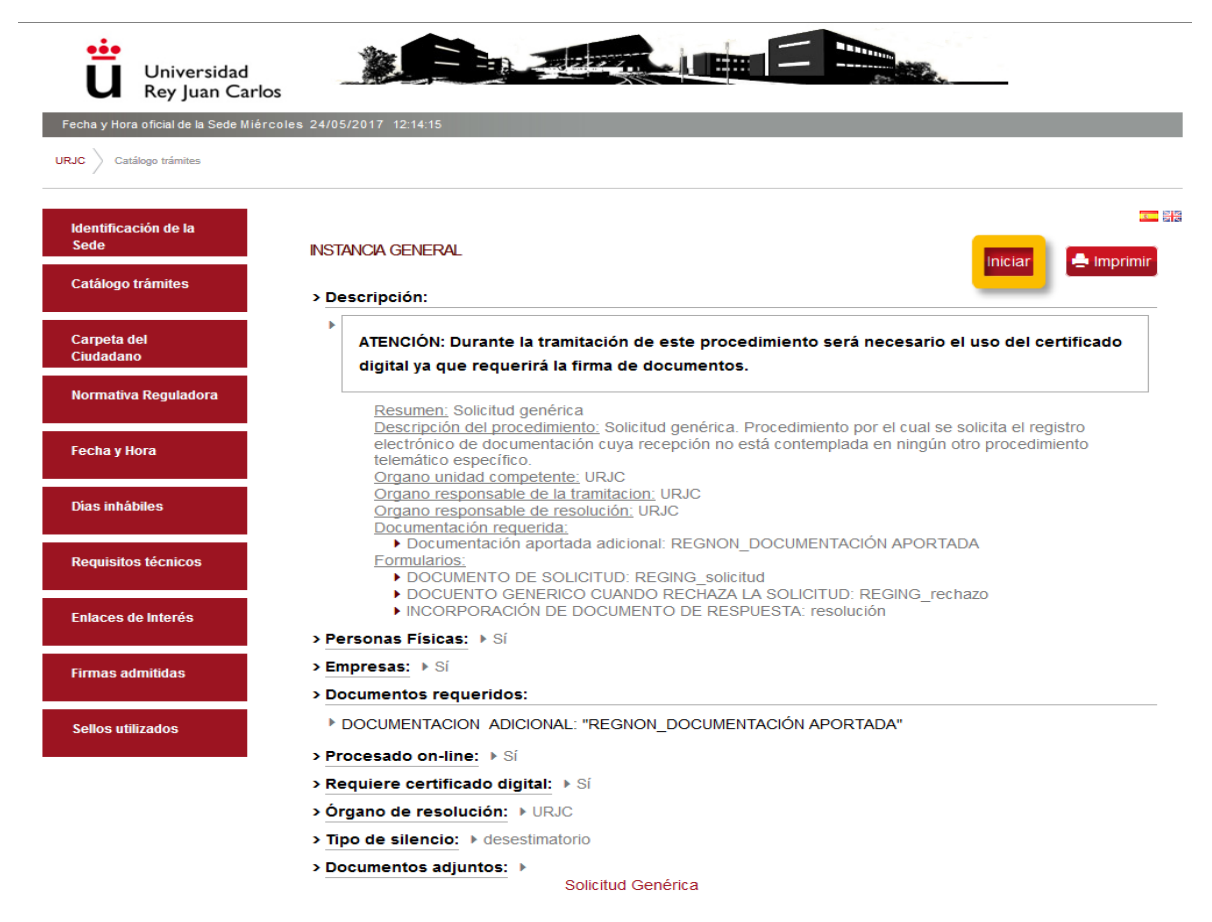

Seleccione el certificado para su validación (tenga presente que <u>en el caso del navegador</u> <u>Mozilla Firefox, y para el caso del uso de certificado digital sin tarjeta, será necesario</u> <u>que se incluya el certificado electrónico dentro del contenedor de certificados del</u> <u>navegador</u>).

#### FIREFOX

| echa y Hora oficial de la Sade 217                                                                                                    | 10/2014 5 2 | 5 <b>m</b>                                                                                                    |   |
|----------------------------------------------------------------------------------------------------|-------------|----------------------------------------------------------------------------------------------------|---|
| Calification and a second second seco |             |                                                                                                    |   |
| ientificación de la                                                                                                    |             | reticulo de ideotálicación de usuaria                                                                                                    | - |
| ede<br>atálogo trámites                                                                                                    | 1           | El siguiente sitio ha pedido que usted se identifique con un certificado:<br>rede.urg.exe2000<br>Crganización ""<br>Entido bajo: "ENEDIA"                                                                                                    |   |
| erpeta del Chuladamo                                                                                                    | 3           | Elipa un certificado para presentarlo como identificación:                                                                                                    |   |
| ormativa Reguladora                                                                                                    | 1.          | Cell descences control au rezurses es (control to increase i cell securi cell set in control to increase i cell set i centrol securi cell securi cell set i centrol securi cell securi cella securi cell securi cell securi cell securi cell securi cell secu      |   |
| icha y Hora                                                                                                    |             | Constraints and Constraints and Constraints (Constraints) and Constraints and Constraints and Constraints (Constraints) and Constraints and Constraints (Constraints) and Constraints (Constraints) and Constraints (Constraints) and Constraints (Constraints) and Constraints) and Constraints (Constraints) and Constraints) and Constraints (Constraints) and Constraints) and Constraints (Constraints) and Constraints) and Constraints (Constraints) and Constraints) and Constraints (Constraints) and Constraints) and C    |   |
| ias inhábiles                                                                                                    |             | Exercision of the control of the control of the con |   |
| equisitos lócnicos                                                                                                    |             | P Recordsr esta decisión                                                                                                    |   |
| Naces de Interés                                                                                                    | -11         | Ainplar Conside                                                                                                    |   |
|                                                                                                    |             |                                                                                                    |   |

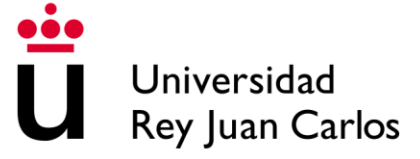

#### CHROME

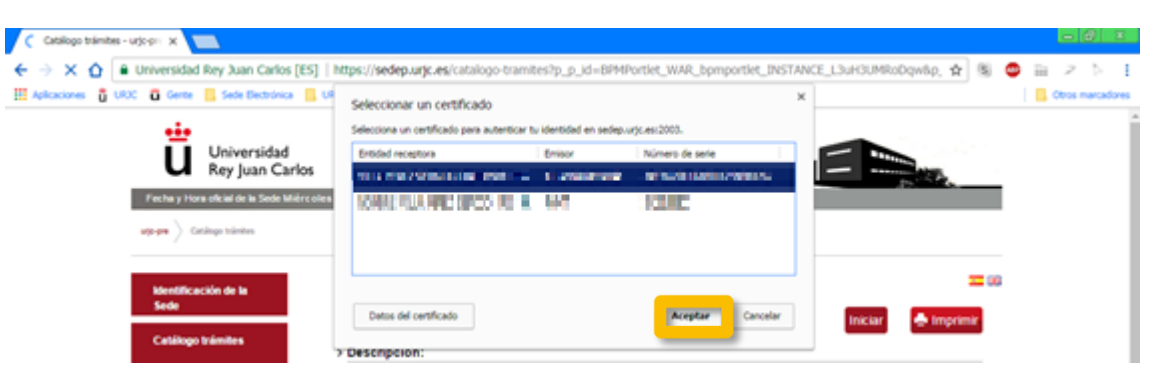

#### **EXPLORER**

| Seguridad de Wir | ndows                                                                                                    | × |
|------------------|----------------------------------------------------------------------------------------------------|---|
| Seleccione un    | certificado                                                                                                    | _ |
|                  | MILLA A-REVINERARI LANI<br>Langu MCAdago baran Bilana<br>Mala a sa ang topoto ta ang topoto<br>pana da ang tang topoto ta ang topoto. |   |
|                  | NO VIER VIER PER A STR<br>Britas : PRPT Gaulti CA<br>relate dentes i la riforme technique (r.g.)                                      |   |
|                  | Aceptar Cancelar                                                                                                    |   |

Introduzca su contraseña y pulse aceptar.

#### **CHROME Y EXPLORER**

| 🛻 Solicitar permiso para usar una clave                                      |                                                                                                 |  |  |  |
|------------------------------------------------------------------------------|-------------------------------------------------------------------------------------------------|--|--|--|
| ¿Desea conceder o denegar a esta aplicación el permiso para usar esta clave? |                                                                                                 |  |  |  |
| Nombre de clave:                                                             | Nombre para la clave proporcionado por la<br>aplicación<br>Conceder permiso<br>Concedar permiso |  |  |  |
| Contraseña de protección de<br>clave:                                        | *********                                                                                       |  |  |  |
| Ver detalles de la clave                                                     | Aceptar Cancelar                                                                                |  |  |  |

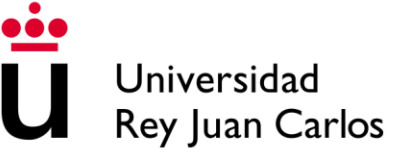

#### **FIREFOX**

| Contras | eña requerida 🛛 🔀                                          | < |
|---------|------------------------------------------------------------|---|
| ?       | Escriba contraseña maestra de Disp. software de seguridad. |   |
|         | ••••••                                                     | I |
|         | Aceptar Cancelar                                           | ' |

Pulsar "Enviar" en la ventana que se abrirá solicitándole aceptar la política de privacidad y el uso de datos de carácter personal.

| Ū,                     | Jniversidad<br>Rey Juan Carlos |                                                                                                    |
|------------------------|--------------------------------|----------------------------------------------------------------------------------------------------|
| echa y Hora of         | ficial de la Sede 21/10/20     | 114 937:49                                                                                                    |
| RJC 🔪 Oficina '        | Mitual 🔪 Tramitar              |                                                                                                    |
| Identificaciór<br>Sede | ı de la                        |                                                                                                    |
| Catálogo trár          | nites                          | CONDICIONES DE USO                                                                                                    |
| Carpeta del C          | Ciudadano                      | <ol> <li>Se pone en conocimiento de los usuarios de este sitio que podra crear un archivo automatizado con los datos personales que<br/>sean facilitados a la misma como consecuencia de la utilización del presente sitio web y en estricto cumplimiento con lo<br/>preceptuado en la legislacion en materia de protección de datos.</li> </ol>                                                                                                    |
| Normativa Re           | eguladora                      | 2. Los usuarso garantzan la veraciaa y autenticiado de las mormaciones y oards que comuniquen en virtudo de la utilizacion de<br>este sitio web. En este sentido, sera de obligacion de los usuarios el mantener actualizados las informaciones y datos de forma tal<br>que correspondan a la realidad en cada nomento. Cualquier manifestacion falsa o inexacta que es produzca como consecuencia<br>de las informaciones y datos manifestados así como los perjuicios que tal informacion pudiera causar sera responsabilidad de los                                                                                                    |
| Fecha y Hora           |                                | usuarios.<br>3. En cumplimiento de lo dispuesto en la Ley Organica 15/89, de 13 de diciembre, de Protección de Datos de Caracter Personal, se<br>informa que los datos de caracter personal seran recopilados y archivados en un fichero de datos cuyo responsable es el                                                                                                    |
| Días inhábile          | s                              | oeperateriera uo de inumenaica.<br>4. Se pone en conocimiento de los usuarios de este sitio que podrá crear un archivo automatizado con los datos personales que<br>sean facilitados a la misma como consecuencia de la utilización del presente sitio veb y en estricto cumplimiento con lo<br>preceduado en la bacisación en materia de preciección de datos.                                                                                                    |
| Requisitos té          | cnicos                         | 5. Los datos registrados podran ser utilizados con la finalidad de efectuar estadísticas, la remision de informacion científica, la gestión de incidencias o la realización de estudios de mercado, ademas de para las que expresamente se hayan recabado los datos.                                                                                                    |
| Enlaces de In          | ıterés                         | 6. En su caso, los datos de caracter personal facilitados por los usuarios podran ser comunicados a un tercero solo para el cumplimiento de los fines semaidos anteriormente, ajustandos en los caticidos el 1 y 21 de la Ley Organica 15/1999 de Proteccion de Datos de Caracter Personal, recabandose, en todo caso, el consentimiento de los interesados cuando                                                                                                    |
| Firmas admit           | idas                           | este sea necesario.<br>7. Al facilitar los dados de caracter personal, los usuarios declaran aceptar plenamente y sin reservas el tratamiento de los mismos<br>por nuestra parte.<br>8. Nos comprometenos a cumplir con la obligación de guardar secreto respecto de los datos de caracter personal objeto de<br>tratamiento y declara su intención de poner en practica las medidas de indole tecnica y organizativas necesarias para garantizar<br>la segunidad de los datos de caracter personal y evitar su ateración, perdida, tratamiento o acceso no autorizado, habida cuerta<br>del estado de la tecnología, la naturaleza de los datos almacenados y los riesgos a que estan expuestos, ya provengan de la<br>acción humana o del medio físico o natural. |
|                        | Mapa                           | web Accesibilidad Protección de datos Buzón de sugerencias Acceso funcionario habilitado                                                                                                    |
|                        |                                | SEDE ELECTRÓNICA DE LA UNIVERSIDAD REY JUAN CARLOS<br>C/ Tulipán s/n . 28933 Móstoles. Madrid                                                                                                    |

#### Cumplimente los datos personales haga clic en "Iniciar".

| Identificación de la<br>Sede | INTRODUZCA<br>LA TRAMITAC                                                                                                    | LOS SIGUIEN                                                                                                    | TES DATOS PARA COMENZAR |
|------------------------------|----------------------------------------------------------------------------------------------------|----------------------------------------------------------------------------------------------------|-------------------------|
| Catálogo trámites            | DATOS DEL SOLICIT                                                                                                    | TANTE                                                                                                    |                         |
| Carpeta del<br>Ciudadano     | Identificador:<br>Nombre:                                                                                                    | 10.00                                                                                                    |                         |
| Normativa Reguladora         | Apellidos:<br>Nombre de via:                                                                                                    | Concession in case of the local division of the local division of |                         |
| Fecha y Hora                 | Código postal:<br>Ciudad:                                                                                                    | MOSTOLES                                                                                                    |                         |
| Requisitos técnicos          | Datos a efectos de notific<br>Tipo de notificación =<br>Notificación electrónica                                                    | cación                                                                                                    | Número de teléfono •    |
| Enlaces de Interés           | Elija 'Notificación postal' si o                                                                                                    | desea recibir las                                                                                                    |                         |
| Dias inhäbiles               | notificaciones por corree convencional, Enja<br>Notificación electrónica si desea acceder a sus<br>notificaciones electrónicamente. |                                                                                                    |                         |
| Firmas admitidas             | Correo                                                                                                    |                                                                                                    |                         |

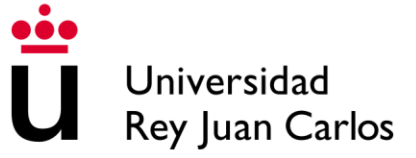

## III. Cumplimentar la solicitud

Rellene los campos "EXPONE" y "SOLICITA", marque la unidad a la que quiere destinar la petición. Posteriormente pulse en "Continuar".

| Universidad<br>Rey Juan Carl                                                                                                    |                                                                                                    |
|----------------------------------------------------------------------------------------------------|----------------------------------------------------------------------------------------------------|
| Fecha y Hora oficial de la Sede Mar                                                                                                    | rtes 30/05/2017 11:44:06                                                                                                    |
| urjogne Offiches virtual Offiches virtual                                                                                                    |                                                                                                    |
| identificación de la<br>Sede                                                                                                    | RELLENAR SOLICITUD                                                                                                    |
| Catàlogo tràmites                                                                                                    | EXPONE .                                                                                                    |
| CARPETA DEL<br>Ciudadano                                                                                                    |                                                                                                    |
| Normativa Reguladora                                                                                                    |                                                                                                    |
| Fecha y Hora                                                                                                    |                                                                                                    |
| Requisitos técnicos                                                                                                    |                                                                                                    |
| Enlaces de interés                                                                                                    | SOLICITA •                                                                                                    |
| Dias inhábiles                                                                                                    |                                                                                                    |
| Firmas admitidas                                                                                                    |                                                                                                    |
| Sellos utilizados                                                                                                    |                                                                                                    |
|                                                                                                    |                                                                                                    |
|                                                                                                    | SI DE SEA DIRIGIR LA SOLICITUD A UNA UNIDAD CONCRETA POR FAVOR INDIQUELA: •                                                                                                    |
|                                                                                                    |                                                                                                    |
|                                                                                                    | Si desconoce la unidad de destino puede dirigir la solicitud a REGISTRO GENERAL                                                                                                    |
|                                                                                                    | Los campos obligatorios están marcados con 🔹                                                                                                    |
|                                                                                                    | Continuar                                                                                                    |
| Mapa w                                                                                                    | eb Accesibilidad Protección de datos Buzón de sugerencias Acceso funcionario habilitado                                                                                                    |
| Eate proyecto ha sido cofinanciado por el Ministe<br>Turiamo, dentro del Plan Nacional de Investigació<br>Innovación Tecnológica 2005-2011, con el número<br>Tecunerona Janos 200 | In Certifica, Seegrals y<br>In Certifica, Seegrals y<br>In Certifica, Seegral |

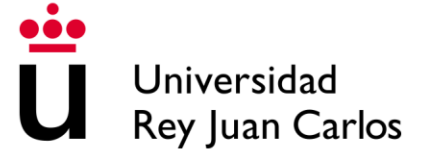

De ser necesario, puede anexar un documento pulsando el botón "*Examinar*" y seleccionándolo. Si no lo es, o bien ya ha adjuntado la documentación pertinente, pulse en "*Continuar*".

#### INCORPORAR DOCUMENTOS A LA SOLICITUD

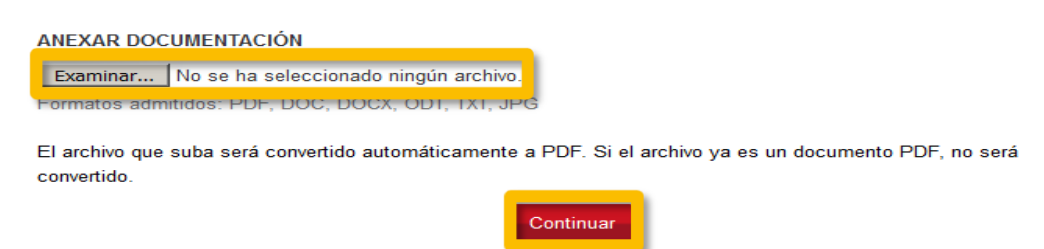

Nuevamente, se le volverá a preguntar si es desear anexar algún documento adicional. Deberá elegir "sí", o "no", según el caso y finalmente presionar el botón "Continuar".

### INCORPORACIÓN MÚTIPLE DE DOCUMENTOS

¿Desea incorporar mas documentos? -

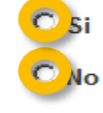

Los campos obligatorios están marcados con

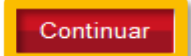

## IV. Firma de la solicitud

Para poder firmar correctamente, es imprescindible tener instalado el programa "Autofirma". Deberá seleccionar el sistema operativo adecuado y realizar la instalación del programa de la forma en la que proceda habitualmente, según el sistema operativo. En caso de haber tenido previamente instalado "Autofirma", pulse en "*Cerrar*" (en el botón "*Ver instrucciones de instalación*" se muestra la forma de instalación del programa en entornos Windows).

| tiTune          | es Google Play                                              | firma Ofir<br>Windows 💧 🔿 | ma Əfirma<br>S X 👌 Linux |  |
|-----------------|-------------------------------------------------------------|---------------------------|--------------------------|--|
| Ver instruccion | es de instalación                                           |                           |                          |  |
| Cerrar a m      | ostrar este mensaje                                         |                           |                          |  |
|                 | Fecha y Hora                                                |                           |                          |  |
|                 |                                                             |                           |                          |  |
|                 | Requisitos técnicos                                         |                           |                          |  |
|                 | Requisitos técnicos                                         |                           |                          |  |
|                 | Requisitos técnicos<br>Enlaces de Interés<br>Dias inhábiles |                           |                          |  |
|                 | Requisitos técnicos                                         |                           |                          |  |

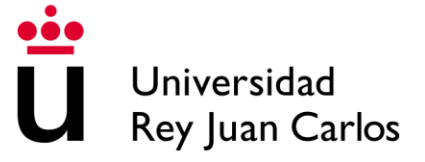

Tras la instalación y cierre de la ventana anterior, deberá pulsar el botón "Firma".

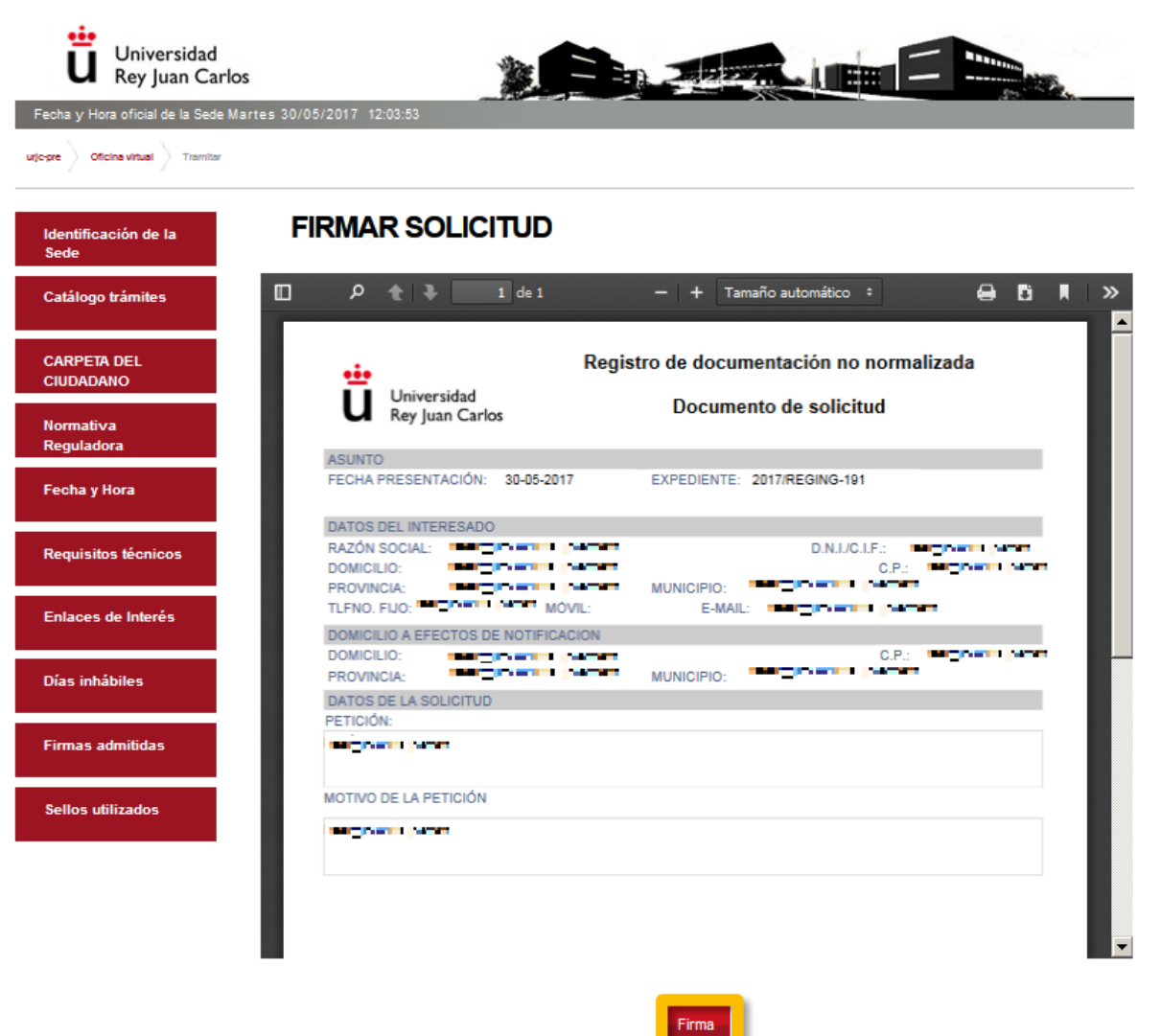

El sistema solicitará un programa a utilizar para la realización de la firma. Deberá seleccionar la aplicación "AutoFirma.exe" y pulsar en "Abrir enlace".

| •••                          |                                                                                                    |
|------------------------------|----------------------------------------------------------------------------------------------------|
| Abriendo aplicación de Firma | Lanzar aplicación                                                                                                    |
|                              | Este enlace debe ser abierto con una aplicación.<br>Enviar a:<br>AutoFirma                                                                                                    |
| Identificación de la FIRMA   | C AutoFirma.exe                                                                                                    |
| CARPETA DEL<br>CIUDADAHO     | Recordar mi elección para los enlaces afirma.                                                                                                    |
| Normativa<br>Reguladora      | Cancelar Abrir enlace A                                                                                                    |
| Fecha y Hora                 | nolati de la facto de la facto |

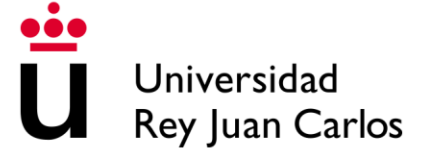

Se le solicitará autorización para el acceso al almacén de certificados de Firefox, o en el caso de utilizar el navegador Internet Explorer se abrirá una ventana que le permitirá el acceso a la ejecución de Java. Posteriormente, aparecerá la ventana de selección del certificado correspondiente para la firma, esta ventana es similar en cualquiera de los navegadores recomendados.

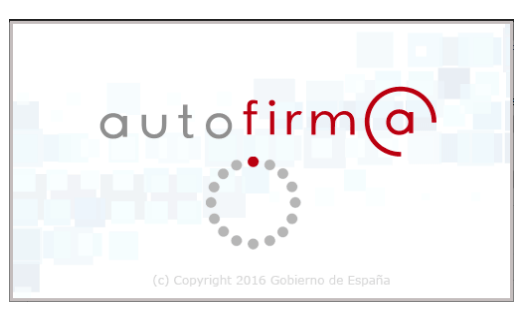

| Abriendo aplicación de Firma |     |
|------------------------------|-----|
|                              | • • |

#### **FIREFOX**

| Introduzca | la contraseña                                                     |
|------------|-------------------------------------------------------------------|
| ?          | Introduzca la contraseña del almacén de claves de Mozilla Firefox |

#### **INTERNET EXPLORER**

| Adverte    | encia de Seguridad                                                                                                    |
|------------|----------------------------------------------------------------------------------------------------|
| <b>n</b>   | ¿Permitir acceso a la siguiente aplicación desde este sitio web?                                                                                                    |
|            | Sitio Web: https://sedep.urjc.es                                                                                                    |
|            | Aplicación: MiniApplet @firma<br>Publicador: FIRMA DE CÓDIGO DE COMPONENTES DIR.TECN.INF. Y LAS COMU(DTIC)                                                                                            |
|            | Este sitio web está solicitando acceder y controlar la aplicación Java anterior. Permita el<br>acceso solo si confía en el sitio web y sabe que la aplicación se tiene que ejecutar en este<br>sitio. |
|            | o volver a mostrar esto para esta aplicación o página Permitir No permitir eb.                                                                                                    |
| <b>V</b> M | ás Información                                                                                                    |

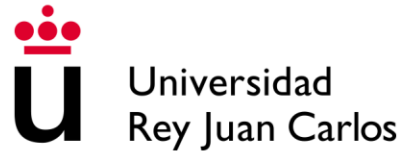

Seleccione el certificado que se va a utilizar para la realización de la firma y marque "Aceptar".

| Seleccion | e un certificado                                                                                                    | ¢ <b>f</b> (                                                 |
|-----------|----------------------------------------------------------------------------------------------------|--------------------------------------------------------------|
| Â         | NOMBRE Emisor: FNMT Clase 2 CA. Uso: Autenticad<br>Valido desde: 17/11/2014 hasta 17/11/2014<br>Haga clic aquí para ver las propiedades de | ión<br>17<br>el certificado                                  |
| Â         | Emisor: AC Administración Pública. Uso: Fi<br>Valido desde: 26/02/2015 hasta 26/02/201<br>Haga clic aguí para ver las propiedades de       | irma, autenticación y cifrado<br>18<br><u>el certificado</u> |

Una vez firmado le aparecerán dos mensajes: "Finalizado con éxito" y "Trámite Completado". Asimismo, recibirá un mensaje en su correo electrónico indicándole que puede consultar su instancia registrada en la "carpeta del ciudadano a través de la sede" (sede.urjc.es – apartado carpeta del ciudadano-Documentos y posteriormente, "Acceder a mi carpeta del ciudadano").

Abriendo aplicación de Firma

|                                                        |                                     | 🔅 Redirigiendo a la siguiente tarea                                                                                                    |
|--------------------------------------------------------|-------------------------------------|----------------------------------------------------------------------------------------------------|
| ü                                                      | Universidad<br>Rey Juan Carlos      |                                                                                                    |
| Fecha y Hora                                           | oficial de la Sede Miérco           | iles 24/05/2017 11:36:17                                                                                                    |
| urjo-pre > of                                          | ioina virtual                       |                                                                                                    |
| Identificad<br>Sede<br>Catálogo<br>CARPETA<br>CIUDADAI | ción de la<br>trámites<br>DEL<br>40 | TRÁMITE COMPLETADO<br>Ha completado todas sus tareas, su petición ha sido enviada para ser procesada.<br>En caso de comunicaciones/notificaciones podrá recepcionarlas en su carpeta del ciudadano. |
| Fecha y H                                              | ora                                 |                                                                                                    |
| Requisito                                              | s técnicos                          |                                                                                                    |
| Enlaces d                                              | e Interés                           |                                                                                                    |
| Dias inhái                                             | biles                               |                                                                                                    |
| Firmas ad                                              | mitidas                             |                                                                                                    |
|                                                        |                                     |                                                                                                    |

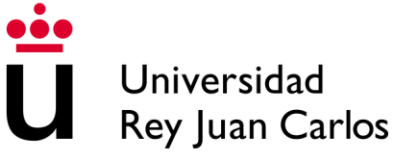

# V. Consulta del expediente desde la Carpeta del Ciudadano.

Una vez se haya finalizado el expediente a través de la sede electrónica, el mismo, quedará disponible a través de la carpeta del ciudadano. Para acceder a dicha carpeta tendrá que acceder a la sede electrónica dentro del enlace "CARPETA DEL CIUDADANO"  $\rightarrow$  "Acceder a mi CARPETA DEL CIUDADANO"

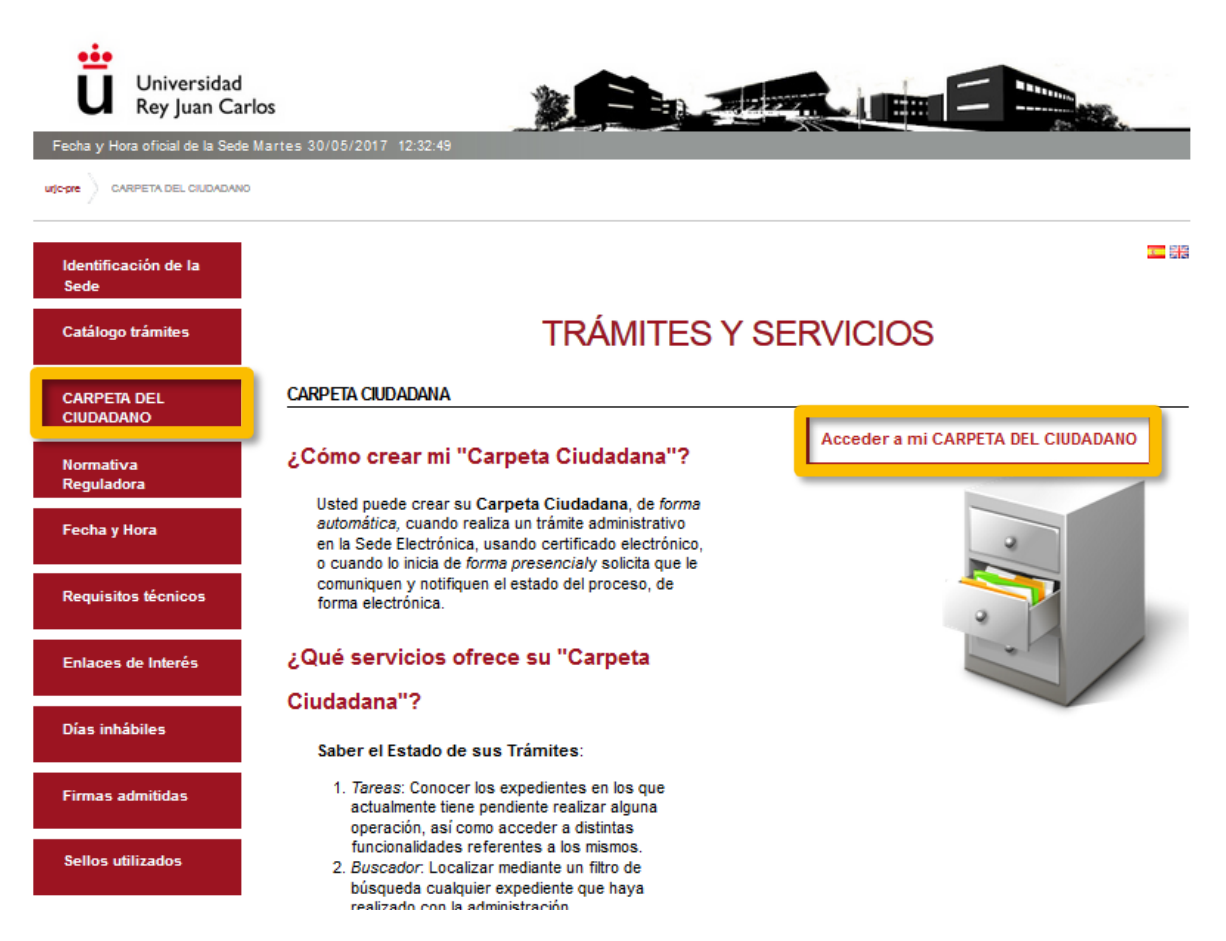

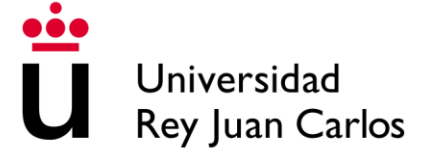

Desde la pestaña "Expedientes" podrá realizar la búsqueda de los diferentes expedientes presentados por la sede electrónica. Aquellos que disponen de resolución cambian su estado de Abierto a Cerrado, por lo que todos aquellos expedientes finalizados, que posean una resolución disponible, deberán buscarse cambiando la pestaña "*Estado*" a "*Cerrado*".

| Universidad<br>Rey Juan Carlos | 5                                | <b>*</b>                   |                         |                                 |                      | <u>.</u>    |
|--------------------------------|----------------------------------|----------------------------|-------------------------|---------------------------------|----------------------|-------------|
|                                |                                  |                            |                         |                                 |                      |             |
|                                |                                  |                            |                         |                                 |                      |             |
| Identificación de la<br>Sede   |                                  |                            |                         |                                 |                      |             |
| Catálogo trámites              |                                  |                            |                         |                                 | _                    |             |
| CARPETA DEL<br>CIUDADANO       | Tareas pendie                    | ntes Expedie               | entes Mensaj            | jes Notificacion                | es                   |             |
| Normativa<br>Reguladora        | EXPEDIENTE<br>Expedientes en los | S<br>que usted figura como | interesado. Se le facil | litan además campos de          | búsqueda para rest   | ringir los  |
| Fecha y Hora                   | resultados.<br>Referencia        |                            | Descripción             | Tram                            | itador               |             |
| Requisitos técnicos            | Fecha desde (dd/r                | nm/yyyy) I                 | Fecha hasta (dd/mm      | /yyyy) Estad                    | lo                   |             |
| Enlaces de Interés             |                                  |                            |                         | Todo                            | IS                   | Σ           |
| Días inhábiles                 |                                  |                            | Busc                    |                                 |                      |             |
| Firmas admitidas               | Nº Expediente                    | Fecha Apertura             | Estado                  | ld Del Interesado               | Interesados          | Descripción |
|                                | 2017/REGING-191                  | 0-05-2017 11:43            | Pendiente de iniciar    | ale per concernin               | de persoanen (de     |             |
| Sellos utilizados              | 2017/REGING-190                  | 24-05-2017 09:16           | Pendiente de iniciar    | <ul> <li>Bases segit</li> </ul> | His area south       |             |
|                                | 2017/REGING-189                  | 24-05-2017 09:07           | Pendiente de iniciar    | ale per servicini               | alle per est eren in |             |
|                                | 2017/REGING-183                  | 18-05-2017 11:24           | Abierto                 | nila serve, secolo              | • Its server, seecht |             |

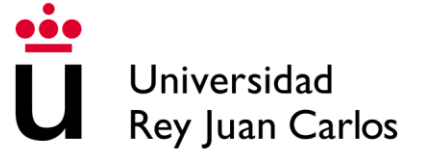

Tras seleccionar el expediente puede acceder al mismo seleccionándolo. Podrá descargar cada uno de los documentos del expediente incluso en futuras ocasiones.

| cha v Hora oficial de la Sede                                                                | los<br>Martes 30/05/2017 12:48:10   |                                                                                                    |                                                         |                           |                                                                                      | state.                                                        |
|----------------------------------------------------------------------------------------------|-------------------------------------|----------------------------------------------------------------------------------------------------|---------------------------------------------------------|---------------------------|--------------------------------------------------------------------------------------|---------------------------------------------------------------|
| ore Oficina virtual                                                                          |                                     |                                                                                                    |                                                         |                           |                                                                                      |                                                               |
| dentificación de la<br>Sede                                                                  | Tareas pendien                      | tes Expedientes                                                                                    | Mensajes                                                | Notificacio               | nes                                                                                  |                                                               |
| Catálogo trámites                                                                            |                                     |                                                                                                    |                                                         |                           |                                                                                      |                                                               |
| CARPETA DEL<br>CIUDADANO                                                                     | Referencia                          | Definición De Procedi                                                                              | miento                                                  | Fed                       | cha Apertura                                                                         | Estado                                                        |
| lormativa<br>Reguladora                                                                      |                                     | Instancia General ( Registr                                                                        | o de documentación )                                    | 29-11                     | -2016 21:17                                                                          | Cerrado                                                       |
| echa y Hora                                                                                  | Título                              | ,<br>                                                                                              | Nº Doc.                                                 | Fecha                     | Origen                                                                               | Estado                                                        |
| equisitos técnicos                                                                           | google-location-icon-L              | _ocation_marker                                                                                    | 2016/2567                                               | 29/11/2016                | Ciudadano                                                                            | Original                                                      |
| alagos de laterós                                                                            | Documento de respue                 | eta solicitud general                                                                              | 2016/2571                                               | 20/11/2016                | Ciudadano                                                                            | Original                                                      |
|                                                                                              | Reg                                 | ietro de documen                                                                                   | tación no nor                                           | malizada                  | REGISTRO DE                                                                          | ENTRADA                                                       |
| Universidad<br>Rey Juan Ca                                                                   | Reg<br>I<br>arlos                   | istro de documen<br>Documento                                                                      | itación no nor<br>o de solicitud                        | malizada<br>F             | REGISTRO DE<br>Universidad Rey -<br>ECHA: 29/11/20<br>Nº: 20169990<br>Exp: 2016/REG  | ENTRADA<br>Juan Carlos<br>116 21:23:54<br>0000330<br>iING-825 |
| Universidad<br>Rey Juan Ca                                                                   | Reg<br>arlos                        | istro de documen<br>Documento                                                                      | tación no nor                                           | malizada<br>F             | REGISTRO DE<br>Universidad Rey .<br>ECHA: 29/11/20<br>Nº: 20169990<br>Exp: 2016/REG  | ENTRADA<br>Juan Carlos<br>116 21:23:54<br>0000330<br>JING-825 |
| Universidad<br>Rey Juan Ca<br>SUNTO<br>ECHA PRESENTACIÓ                                      | Reg<br>arlos<br>N: 29-11-2016       | istro de documen<br>Documento<br>EXPEDIENTE: 201                                                   | o de solicitud<br>6/REGING-825                          | maliz ıda<br>F            | REGISTRO DE<br>Universidad Rey J<br>ECHA: 29/11/20<br>Nº: 20169990<br>Exp: 2016/REG  | ENTRADA<br>Juan Carlos<br>116 21:23:54<br>0000330<br>JING-825 |
| Universidad<br>Rey Juan Ca<br>SUNTO<br>ECHA PRESENTACIÓ<br>ATOS DEL INTERESA<br>AZÓN SOCIAL: | Reg<br>arlos<br>N: 29-11-2016<br>DO | istro de documen<br>Documento<br>EXPEDIENTE: 201                                                   | o de solicitud<br>6/REGING-825<br>D.N.I./C.I.F.:        | malizada<br>F             | REGISTRO DE<br>Universidad Rey .<br>ECHA: 29/11/20<br>Nº: 20169990<br>Exp: 2016/REG  | ENTRADA<br>Juan Carlos<br>116 21:23:54<br>0000330<br>3ING-825 |
| Universidad<br>Rey Juan Ca<br>SUNTO<br>ECHA PRESENTACIÓ<br>ATOS DEL INTERESA<br>AZÓN SOCIAL: | Reg<br>arlos<br>N: 29-11-2016       | istro de documento<br>Documento<br>EXPEDIENTE: 201                                                 | o de solicitud<br>6/REGING-825                          | malizada<br>F<br>22114 .  | REGISTRO DE<br>Universidad Rey .<br>FECHA: 29/11/20<br>N°: 20169990<br>Exp: 2016/REG | ENTRADA<br>Juan Carlos<br>116 21:23:54<br>0000330<br>6ING-825 |
| Universidad<br>Rey Juan Ca<br>SUNTO<br>ECHA PRESENTACIÓ<br>ATOS DEL INTERESA<br>AZÓN SOCIAL: | Reg<br>arlos<br>N: 29-11-2016       | istro de documen<br>Documento<br>EXPEDIENTE: 201<br>MUNICIPIO: E-MAIL: 2                           | o de solicitud<br>6/REGING-825<br>D.N.I./C.I.F.:<br>C.F | malizada<br>F             | REGISTRO DE<br>Universidad Rey .<br>FECHA: 29/11/20<br>N°: 20169990<br>Exp: 2016/REG | ENTRADA<br>Juan Carlos<br>116 21:23:54<br>0000330<br>iING-825 |
| Universidad<br>Rey Juan Ca<br>SUNTO<br>ECHA PRESENTACIÓ<br>ATOS DEL INTERESA<br>AZÓN SOCIAL: | Reginarios                          | istro de documen<br>Documento<br>EXPEDIENTE: 201<br>MUNICIPIO: E-MAIL: 2                           | de solicitud<br>6/REGING-825                            | malizada<br>F             | REGISTRO DE<br>Universidad Rey .<br>ECHA: 29/11/20<br>N°: 20169990<br>Exp: 2016/REG  | ENTRADA<br>Juan Carlos<br>116 21:23:54<br>0000330<br>iING-825 |
| Universidad<br>Rey Juan Ca<br>SUNTO<br>ECHA PRESENTACIÓ<br>ATOS DEL INTERESA<br>AZÓN SOCIAL: | Reg                                 | istro de documen<br>Documento<br>EXPEDIENTE: 201<br>MUNICIPIO: MAD                                 | o de solicitud<br>6/REGING-825                          | malizada<br>F<br>2: 2:1:: | REGISTRO DE<br>Universidad Rey .<br>FECHA: 29/11/20<br>N°: 20169990<br>Exp: 2016/REG | ENTRADA<br>Juan Carlos<br>116 21:23:54<br>0000330<br>iING-825 |
| Universidad<br>Rey Juan Ca<br>SUNTO<br>ECHA PRESENTACIÓ<br>ATOS DEL INTERESA<br>AZÓN SOCIAL: | Reginarios                          | istro de document<br>Documento<br>EXPEDIENTE: 201<br>MUNICIPIO: 201<br>E-MAIL: 2<br>MUNICIPIO: MAD | tación no nor<br>de solicitud<br>6/REGING-825           | malizada<br>F             | REGISTRO DE<br>Universidad Rey .<br>ECHA: 29/11/20<br>N°: 20169990<br>Exp: 2016/REG  | ENTRADA<br>Juan Carlos<br>116 21:23:54<br>0000330<br>iING-825 |
| Universidad<br>Rey Juan Ca<br>SUNTO<br>ECHA PRESENTACIÓ<br>ATOS DEL INTERESA<br>AZÓN SOCIAL: | Reg                                 | istro de document<br>Documento<br>EXPEDIENTE: 201<br>MUNICIPIO: E-MAIL: 2<br>MUNICIPIO: MAD        | tación no nor<br>de solicitud<br>6/REGING-825           | malizada<br>F             | REGISTRO DE<br>Universidad Rey .<br>ECHA: 29/11/20<br>N°: 20169990<br>Exp: 2016/REG  | ENTRADA<br>Juan Carlos<br>116 21:23:54<br>0000330<br>9ING-825 |